## Povjerenstva za vrednovanje

Modul *Povjerenstva za vrednovanje* je namijenjen svim članovima povjerenstva za vrednovanje zahtjeva za upise programa u Registar. U njemu je moguće preuzeti dokumente vezane uz programe koje je potrebno vrednovati i učitati svoja vrednovanja.

Nakon prijave u sustav, član povjerenstva može:

- ažurirati svoje podatke član povjerenstva može ažurirati svoje osobne podatke
- pregledavati aktivne zahtjeve zahtjevi koji su u postupku vrednovanja, a koji su pridjeljeni članu povjerenstva na recenziju. Član povjerenstva može pregledavati osnovne podatke o programu, preuzeti dokumente vezane uz program, preuzeti vrednovanja drugih članova povjerenstva, te učitati svoje vrednovanje.
- pregledavati zaključene zahtjeve zaključeni zahtjevi za upise programa (onih koje su članovi povjerenstva sami vrednovali i koji su došli do završnog statusa). član povjerenstva mogu pregledati osnovne podatke o zaključanim programima i preuzimati dokumente vezane uz njih.

## Kako se postaje korisnik

Korisnikom se postaje registracijom u sustav, koju je potrebno osobno provesti. Na početnoj stranici aplikacije se nudi poveznica za registraciju. Nakon uspješne registracije, moguće se je odmah prijaviti u aplikaciju. Jednom provedeni postupak registracije više nije potrebno ponavljati.

## Način prijave u aplikaciju (sustav)

Aplikacija Povjerenstva za vrednovanje se nalazi na adresi https://hko.srce.hr/recenzenti.

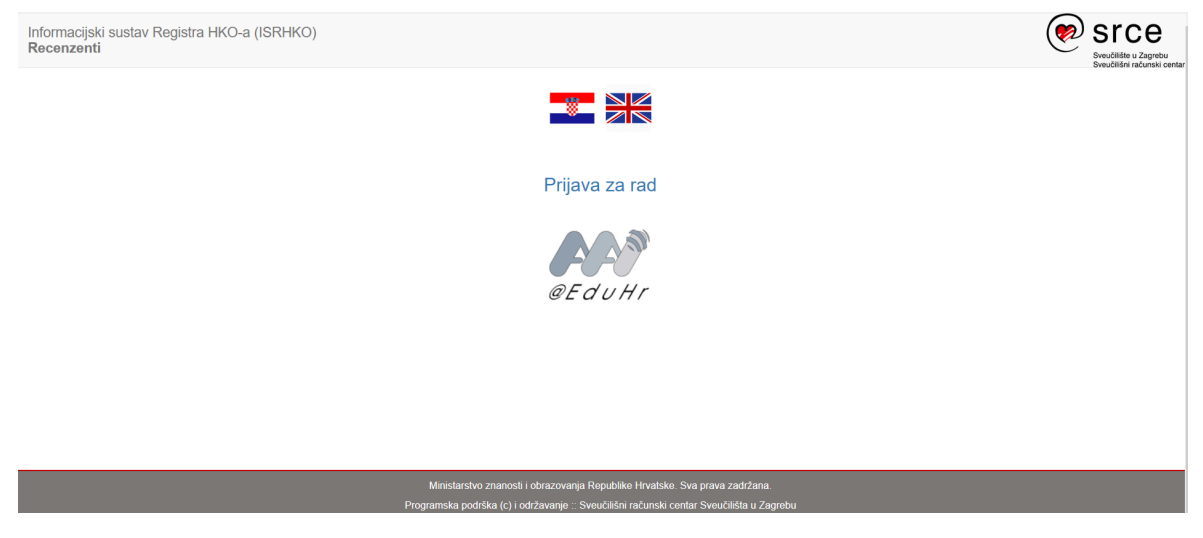

Slika 1. Prijava za rad

U polja za identifikaciju korisnika je potrebno upisati svoju korisničku oznaku (onu koja je u sustavu već evidentirana prilikom registracije u sustav, npr. AAI@EduHr korisničku oznaku) i pripadnu lozinku. Nakon uspješne prijave u sustav, pokazuje se glavni izbornik i početna stranica aplikacije.

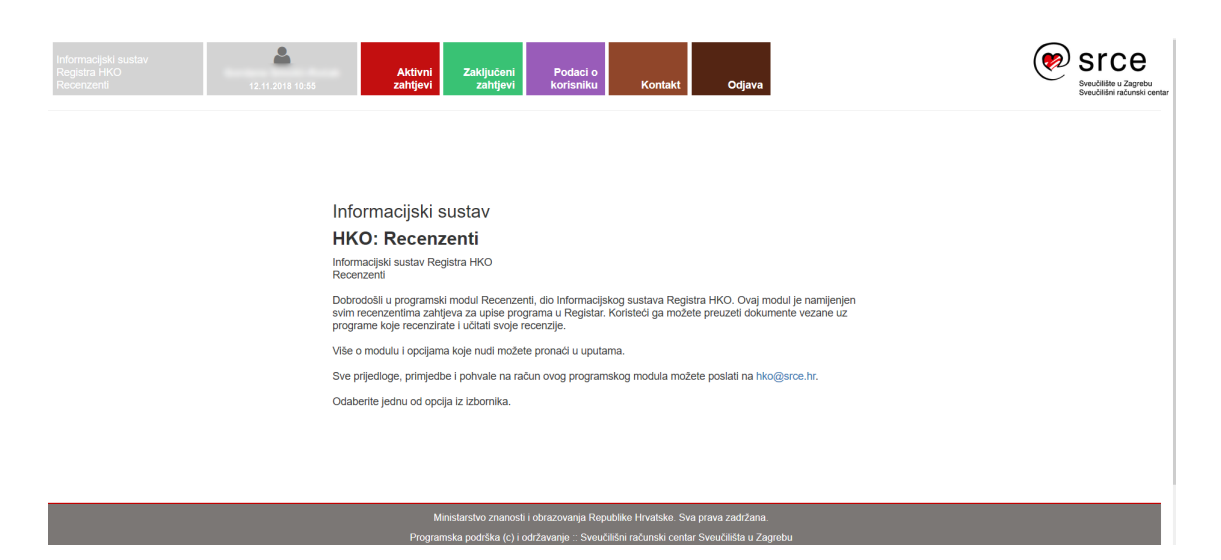

Slika 2. Početna stranica modula Povjerenstva za vrednovanje